## Kurzanleitung für das GPS-Stadträtsel "Zweibrücken by Bipontinus"

- 1. Melden Sie eine kostenlose Basismitgliedschaft unter www.wherigo.com an.
- 2. Suchen Sie unter www.wherigo.com die Cartridge (Rätseldatei) "Zweibrücken by Bipontinus" (GC3EDNY) und speichern Sie diese auf Ihrem PC.
- 3. Laden Sie den WhereYouGo-Player aus dem App-Store auf Ihr Handy.
- 4. Übertragen Sie die Cartridge vom PC auf Ihr GPS-Empfangssystem (bei Smartphones z.B. über I-Tunes) bzw. öffnen Sie die Cartridge im WhereYouGo-Player.
- 5. Beantworten Sie die erste Rätselfrage zuhause und machen Sie sich anschließend auf den Weg zu Ihren ersten Zielkoordinaten.

Weitere Informationen zur Technik finden Sie auch unter: www.das-wherigo-handbuch.de.